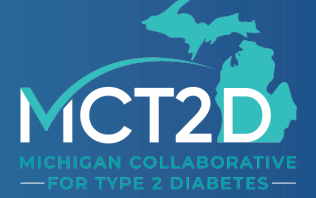

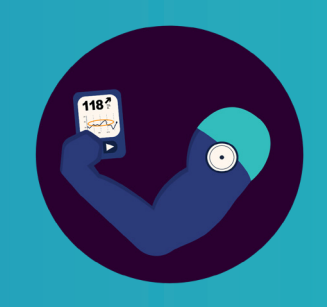

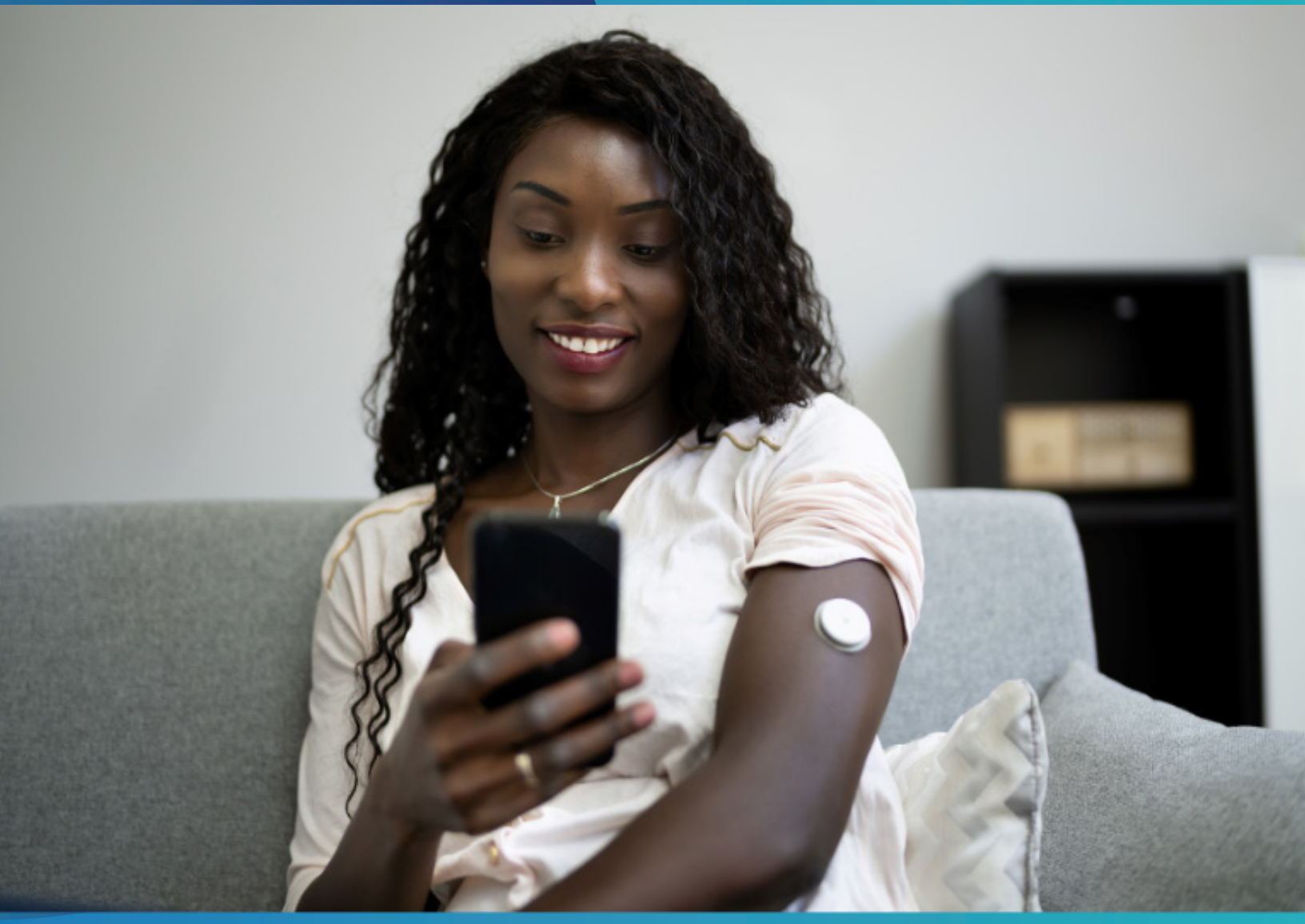

## **Continuous Glucose Monitor** Quick Start Guide

www.mct2d.org

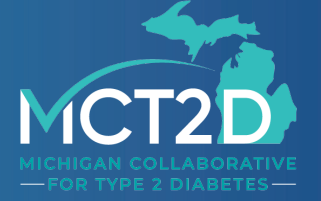

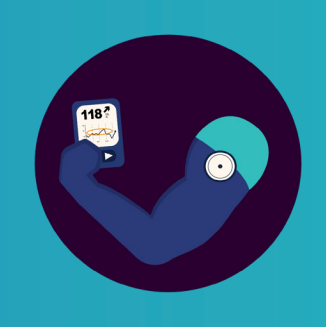

## **Table of Contents**

| Disclaimers 3                           |
|-----------------------------------------|
| What's Included in Your Kit 4           |
| FreeStyle Libre Getting Started Guide 5 |
| Instructional Videos 6                  |
| Step-By-Step Guide7                     |
| LibreLink Getting Started Guide 13      |
| LibreView Getting Started Guide 20      |
| Instructional Videos 21                 |

## **Disclaimers**

The University of Michigan, its faculty, or its staff, in no way endorses or recommends any specific brand of continuous glucose monitoring device available in the marketplace.

Continuous glucose monitoring devices provided as a part of this continuing medical education course are for instructional and experience purposes only and are not intended to influence clinical decision making, nor constitute an endorsement by The University of Michigan, its faculty, or its staff. Funding support to furnish the continuous glucose monitoring devices was provided by Blue Cross Blue Shield of Michigan.

No members of the MCT2D Coordinating Center have any financial or personal stake in any continuous glucose monitoring manufacturer.

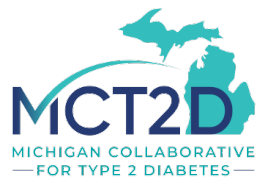

## What's Included in Your Kit

Each kit contains components to get you started using a Continuous Glucose Monitor (CGM). What is included in your kit depends on your response to our survey.

If you believe you received the incorrect components or would like to request a reader or replacement please contact Jacob Reiss (jereiss@med.umich.edu).

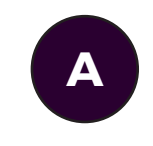

If you requested a reader, your kit includes:

FreeStyle Libre Reader Kit

- FreeStyle Libre Sensor Kit
- Quick Start Guide

#### **Required**:

**Section 1** - Getting Started with the FreeStyle Libre Continuous Glucose Monitor (pg. 5)

#### **Optional**:

**Section 2** - Getting Started with the FreeStyle LibreLink Mobile App (pg. 13)

Section 3 - Getting Started with LibreView Cloud-Based Diabetes Management System (pg. 20)

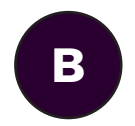

If you did not request a reader, your kit includes:

FreeStyle Libre Sensor Kit

Quick Start Guide

#### **Required**:

**Section 1.3** - Let's Apply your Sensor (pg. 9)

**Section 1.6** - Taking Your Sensor Off (pg. 12)

**Section 2** - Getting Started with the FreeStyle LibreLink Mobile App (pg. 13)

#### **Optional**:

Section 3 - Getting Started with LibreView Cloud-Based Diabetes Management System (pg. 20)

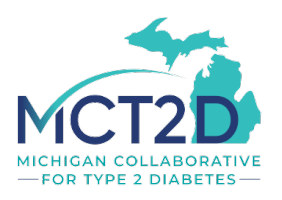

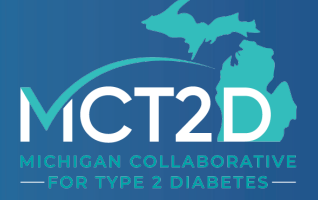

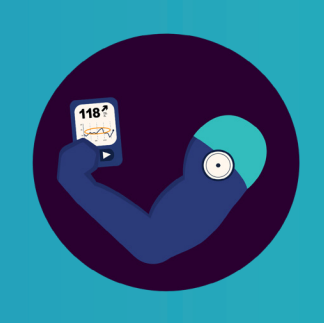

#### Section 1

## Getting Started with the FreeStyle Libre Continuous Glucose Monitor

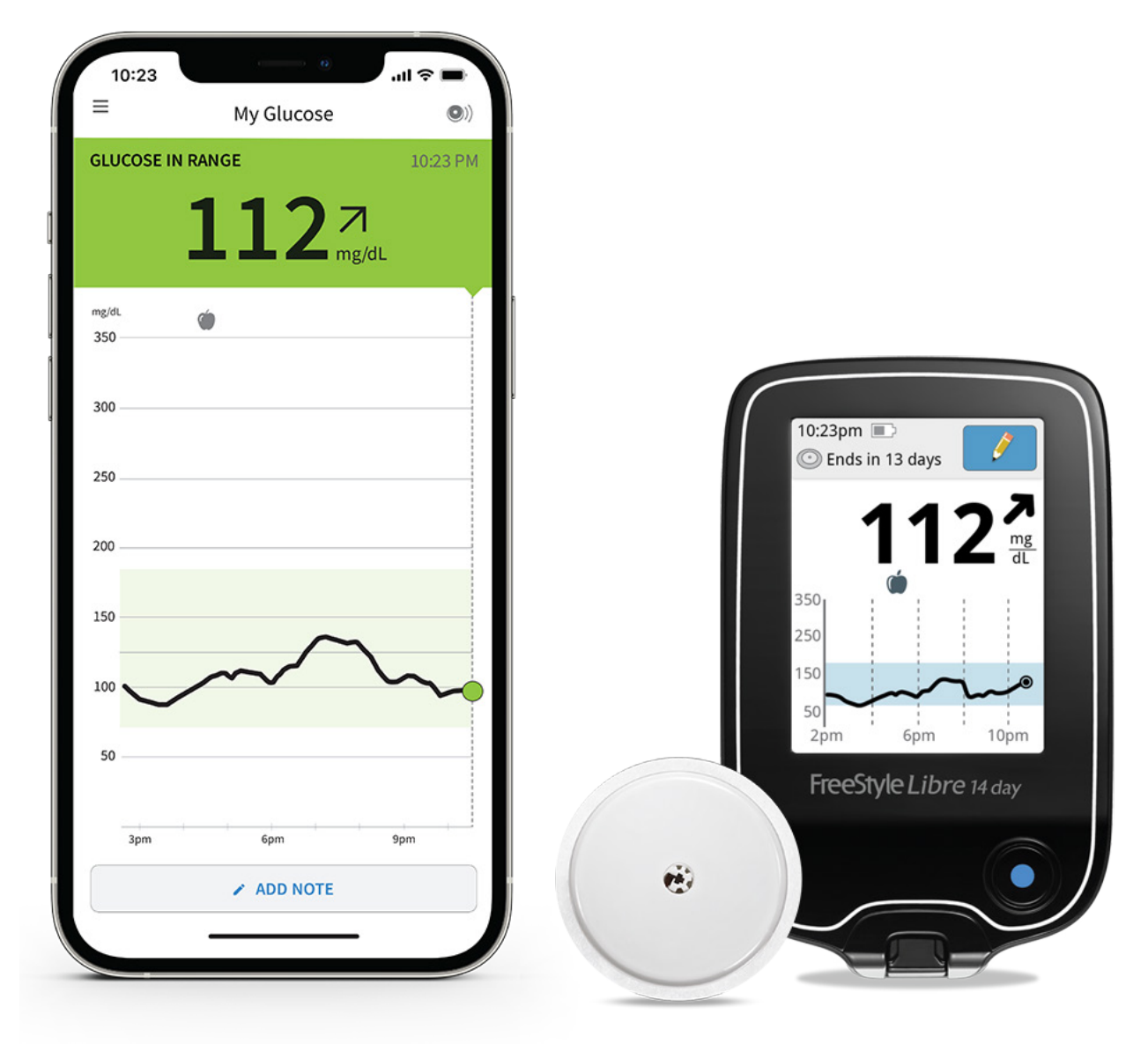

**FreeStyle Libre CGM Instructional Videos** Scan or visit FreeStyle US on Youtube to watch

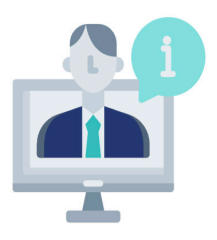

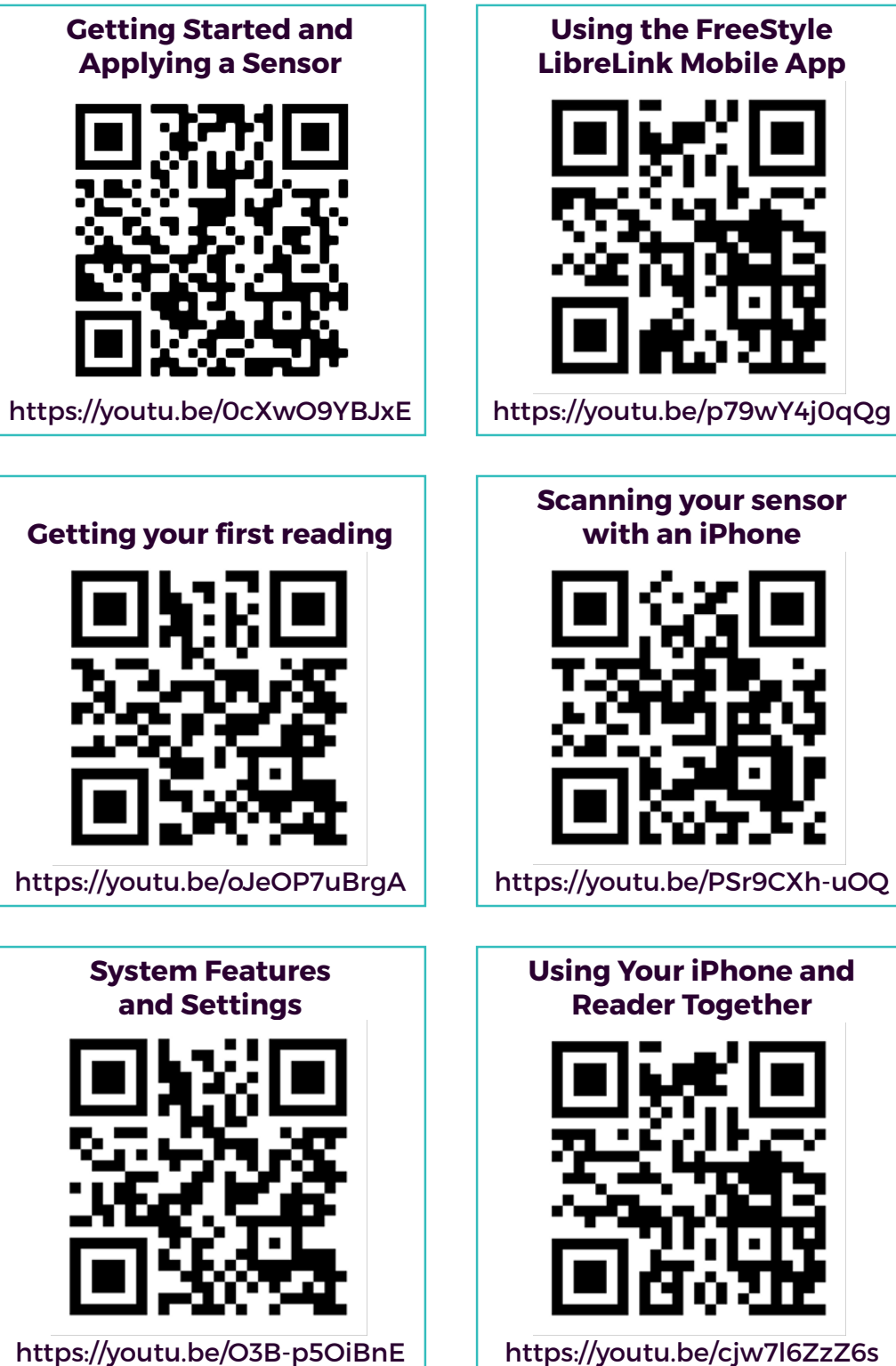

https://youtu.be/O3B-p5OiBnE

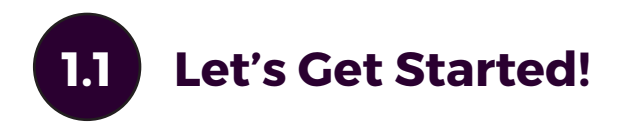

Open up the boxes you received. You should have the following components:

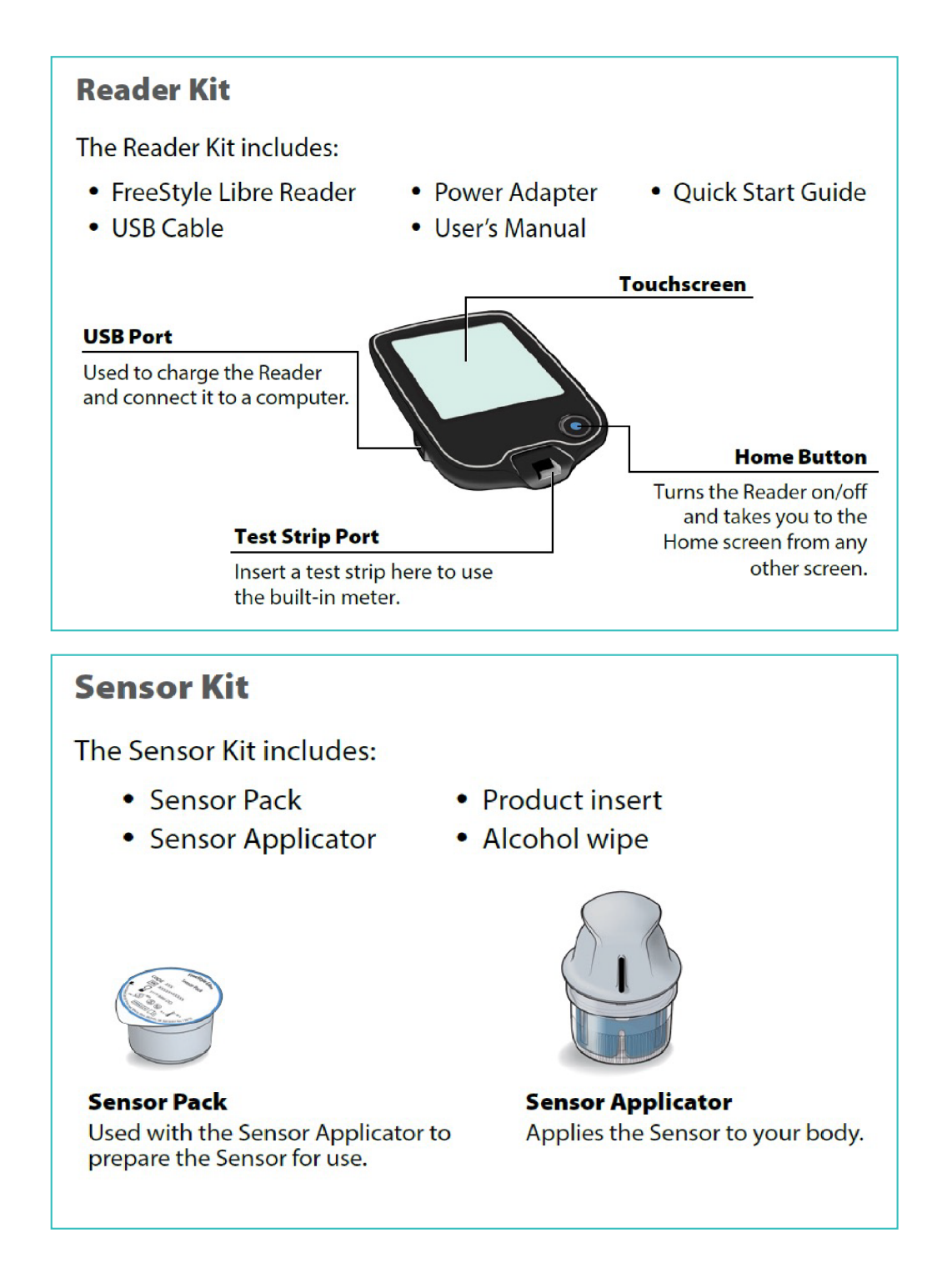

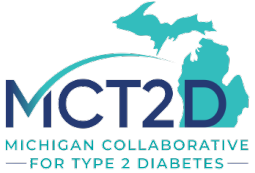

## **1.2** Let's Set Up Your Reader!

| Step                                                                                              | Action                                                                                                    |
|---------------------------------------------------------------------------------------------------|----------------------------------------------------------------------------------------------------|
| 1                                                                                                 | Press the Home Button to turn on the Reader.                                                                                                    |
| 2                                                                                                 | <ul> <li>If prompted, use the touchscreen to select your preferred language for the Reader. Touch OK to continue.</li> <li>Note: Use the pad of your finger. Do NOT use your fingernail or any other object on the screen.</li> </ul>                                                                                                    |
| 3                                                                                                 | Current Date<br>A<br>A<br>A<br>A<br>A<br>A<br>A<br>A<br>A<br>A<br>A<br>A<br>A                                                                                                    |
| 4                                                                                                 | Set the <b>Current Time</b> . Touch <b>next</b> to continue.<br>$\begin{array}{c} \textcircled{\begin{tabular}{lllllllllllllllllllllllllllllllllll$                                                                                                    |
|                                                                                                   | back next                                                                                                    |
| 5                                                                                                 | <ul> <li>The Reader now displays important information about key topics to help you use the System:</li> <li>How to understand the Glucose Trend Arrow included on the Glucose Reading screen.</li> <li>When to do a blood glucose test.</li> <li>Where to apply the Sensor.</li> <li>Why not to take more than 500 mg of Vitamin C supplements per day.</li> <li>How to return to the Home Screen from any other screen.</li> </ul> |
| When you scan<br>Sensor an arrow                                                                  |                                                                                                    |
| indicate your re<br>glucose trend:<br>Rising quid<br>Rising                                       | three this symbol, do a blood plucose jest before making treatme If the Sensor glucose decisions reading does not m The Sensor ran only be                                                                                                    |
| <ul> <li>→ Changing si</li> <li>&gt;&gt; Failing</li> <li>↓ Failing quic</li> <li>back</li> </ul> | back back back back back back back back                                                                                                    |
|                                                                                                   | back done Screen.                                                                                                    |

## Let's Apply Your Sensor!

1.3

| Step |            | Action                                                                                                    |
|------|------------|----------------------------------------------------------------------------------------------------|
| 1    |            | Apply Sensors only on the back of your upper<br>arm. Avoid areas with scars, moles, stretch marks<br>or lumps.<br>Select an area of skin that generally stays flat<br>during your normal daily activities (no bending<br>or folding). Choose a site that is at least 2.5 cm<br>(1 inch) away from an insulin injection site. To<br>prevent discomfort or skin irritation, you should<br>select a different site other than the one most<br>recently used. |
| 2    |            | Clean application site with an alcohol wipe and<br>allow site to dry before proceeding. This helps<br>the Sensor stay attached to your body.<br><b>Note:</b> The area <b>MUST</b> be clean and dry, or the<br>Sensor may not stick to the site.                                                                                                    |
| 3    | Lid<br>Cap | Open the Sensor Pack by peeling the lid off<br>completely. Unscrew the cap from the Sensor<br>Applicator and set the cap aside.<br><b>CAUTION:</b> Do NOT use if the Sensor Pack or<br>the Sensor Applicator seem to be damaged<br>or already opened. Do NOT use if past expiry<br>date.                                                                                                    |
| 4    |            | Line up the dark mark on the Sensor Applicator<br>with the dark mark on the Sensor Pack. On a<br>hard surface, press firmly down on the Sensor<br>Applicator until it comes to a stop.                                                                                                    |
| 5    |            | Lift the Sensor Applicator out of the Sensor Pack.                                                                                                    |

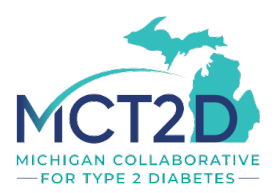

| 6 |        | The Sensor Applicator is prepared and ready to apply the Sensor.                                                                                                    |
|---|--------|----------------------------------------------------------------------------------------------------|
|   |        | <b>CAUTION:</b> The Sensor Applicator now contains a needle. Do NOT touch inside the Sensor Applicator or put it back into the Sensor Pack.                                                                                                    |
| 7 |        | Place the Sensor Applicator over the prepared site and push down firmly to apply the Sensor to your body.                                                                                                    |
|   |        | <b>CAUTION:</b> Do NOT push down on the Sensor<br>Applicator until placed over prepared site to<br>prevent unintended results or injury.                                                                                                    |
| 8 | Sensor | Gently pull the Sensor Applicator away from your<br>body. The Sensor should now be attached to your<br>skin.<br><b>Note:</b> Applying the Sensor may cause bruising<br>or bleeding. If there is bleeding that does not<br>stop, remove the Sensor, and apply a new one at<br>a different site. |
| 9 |        | Make sure the Sensor is secure after application.<br>Put the cap back on the Sensor Applicator.<br>Discard the used Sensor Pack and Sensor<br>Applicator according to local regulations.                                                                                                    |

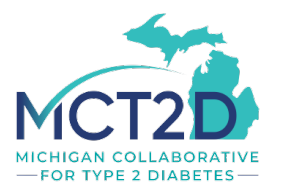

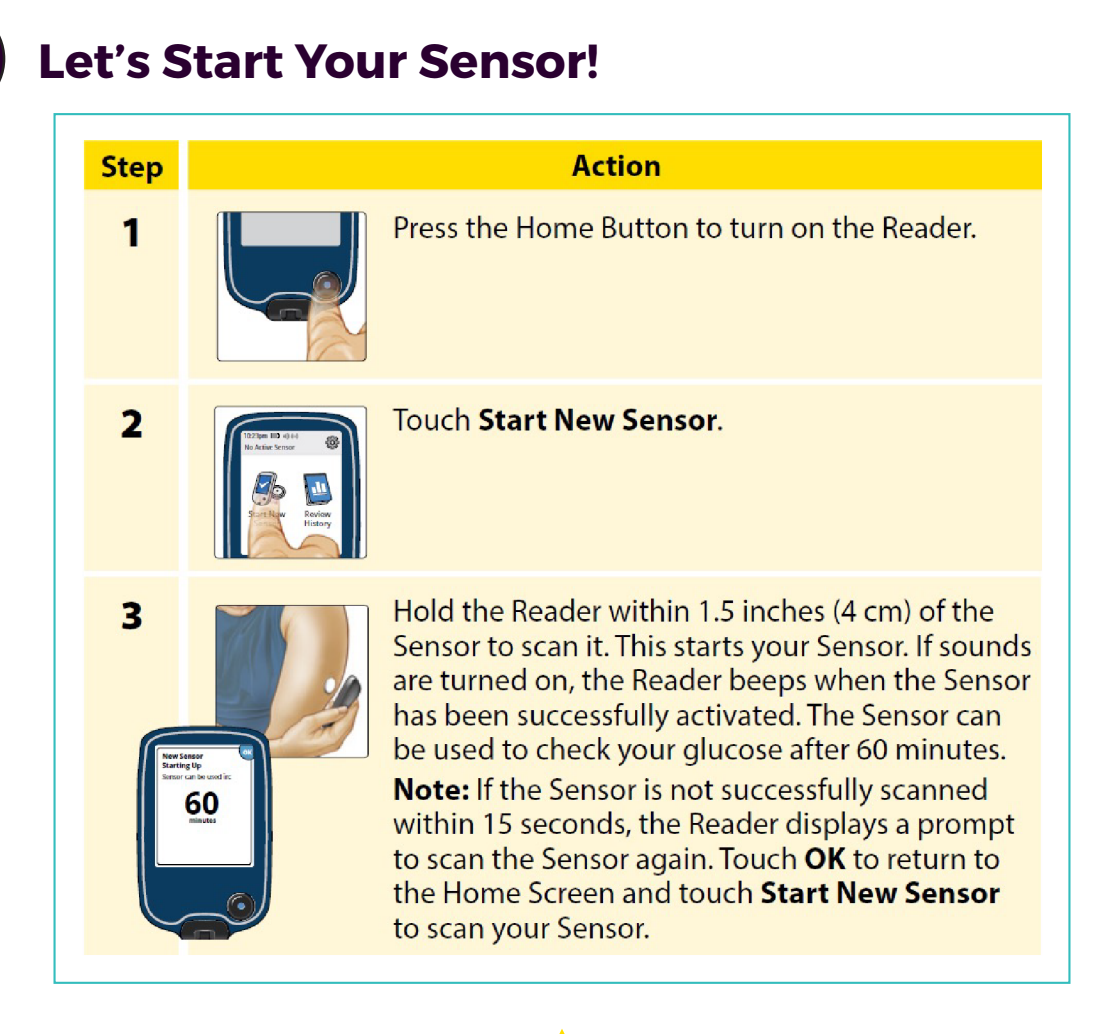

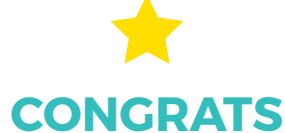

You have successfully applied and set up your Freestyle Libre CGM!

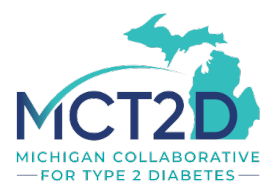

1.4

## 1.5 Checking Your Glucose

NOTE: Glucose cannot be checked until the 60-minute warm-up period is over.

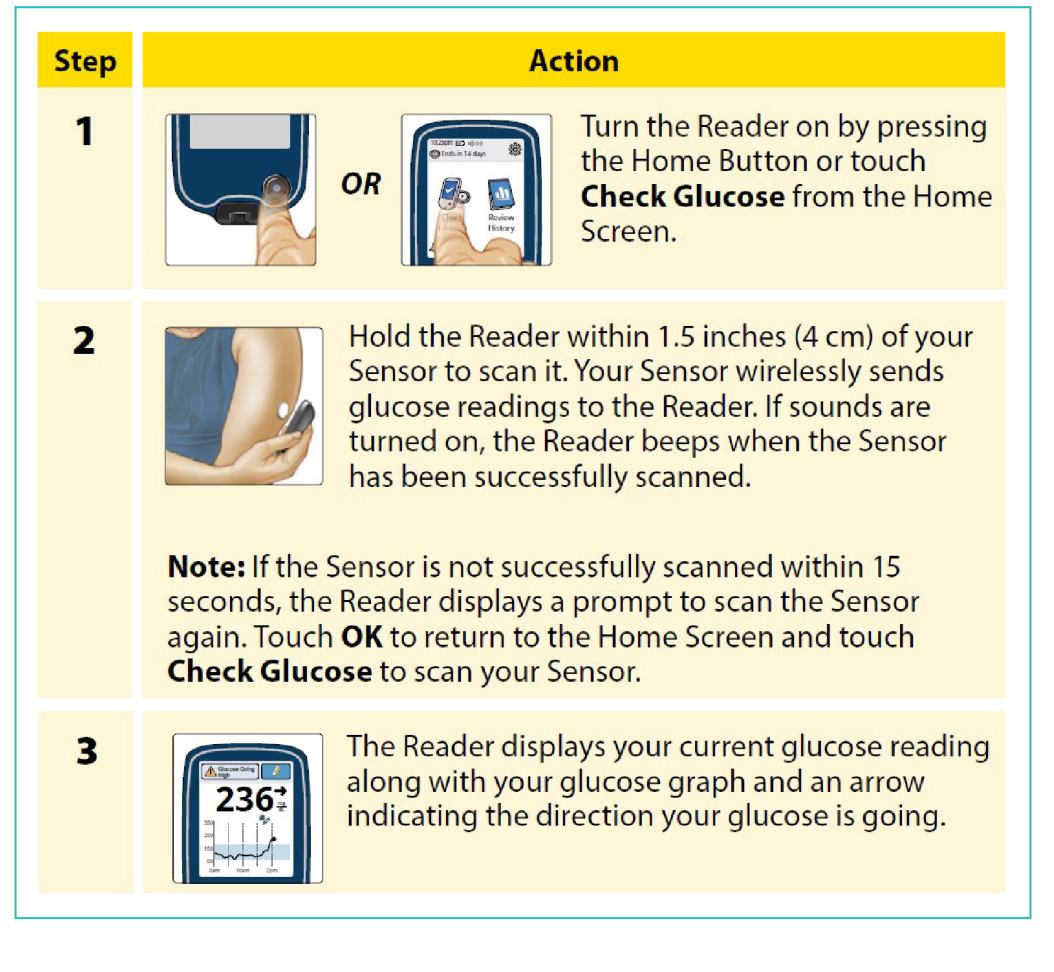

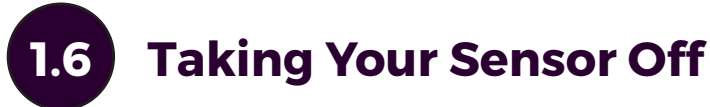

To take your sensor off, slowly peel it off your skin like you would a band aid, but do not yank it. Once removed, you should see a small flexible fiber on the bottom side of the sensor.

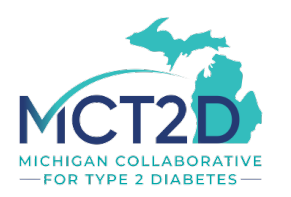

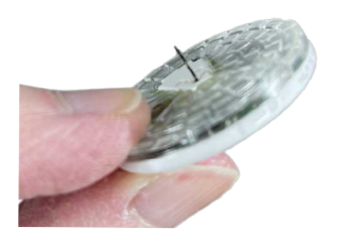

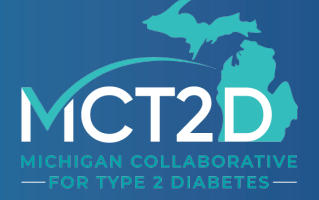

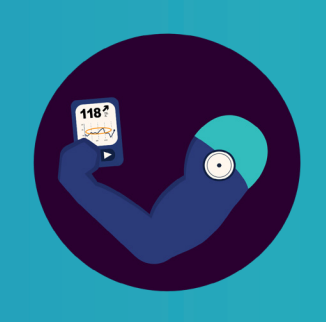

#### Section 2

## Getting Started with the FreeStyle LibreLink Mobile App

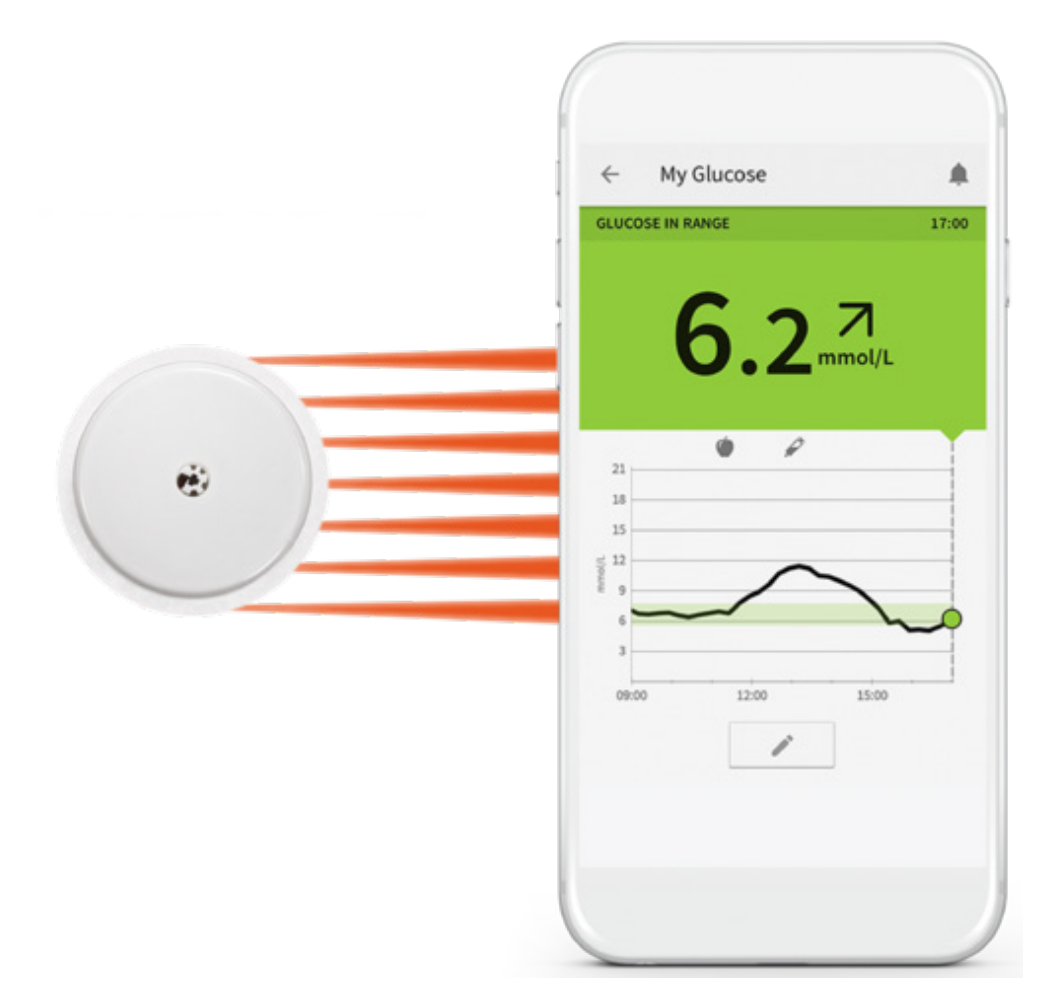

The Freestyle LibreLink app allows users to use their compatible smartphone as their CGM reader to capture and view their glucose levels, eight-hour glucose history and see a directional arrow indicating the direction in which their glucose is trending.

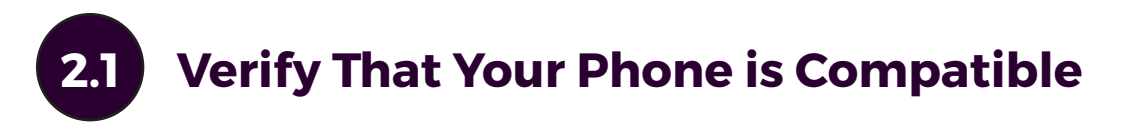

Use the table below to determine if your phone is compatible.

| Device                                                                                                    | Operating System                                                                                  |
|----------------------------------------------------------------------------------------------------|---------------------------------------------------------------------------------------------------|
| iPhone 7, 7 Plus, 8, 8 Plus, X,<br>XR, XS, XS Max, 11, 11 Pro, 11<br>Pro Max, 12, 12 Pro, 12 Pro<br>Max, 12 Mini, SE (2020) | iOS: 13.2, 13.3, 13.4, 13.5,<br>13.6, 13.7, 14.0, 14.1, 14.2,<br>14.5.1, 14.6, 14.7.1, 14.8, 15.0 |
| Samsung Galaxy Note 8, S7<br>Edge, S8, S8+, S9, S10, A32 5G,<br>A52 5G                                                      | Android: 7.1, 8, 9, 10, 11                                                                        |
| Google Pixel, Pixel 2, Pixel 2<br>XL, Pixel 3, Pixel 3 XL, Pixel 4,<br>Pixel 4 XL                                           |                                                                                                   |
| Sony Xperia 1, Xperia 5, Xperia<br>8, Xperia 10 II                                                                          |                                                                                                   |
| LG Nexus 5X                                                                                                    |                                                                                                   |

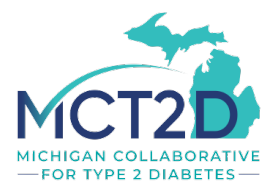

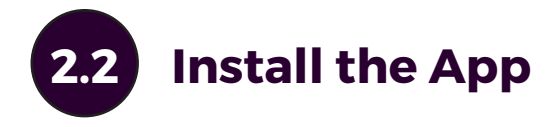

Find the app in the App / Google Play Store by searching for "FreeStyle LibreLink." Select the app that looks like the one in the image to the right and click install.

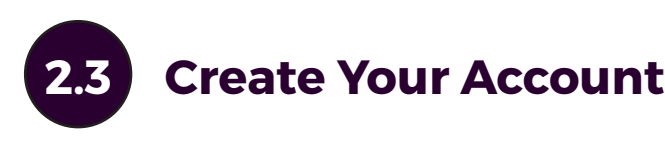

Opening the app for the first time you will be greeted with the following sequence of screens to create your account. Follow the instructions on the screen and answer the questions accordingly.

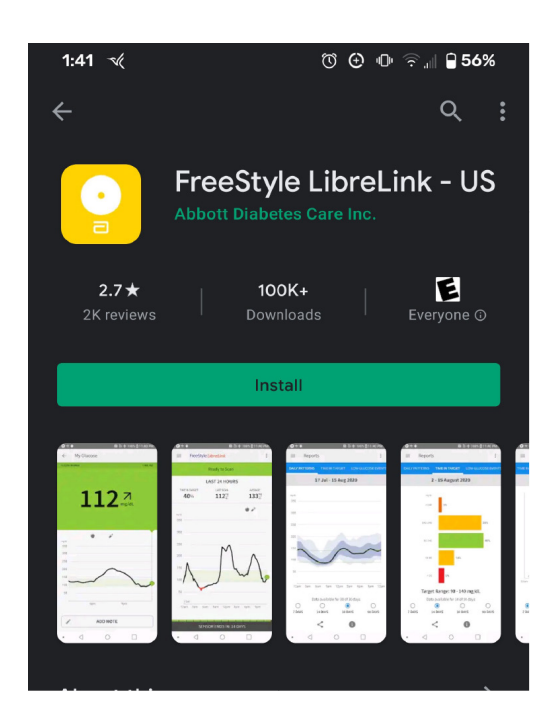

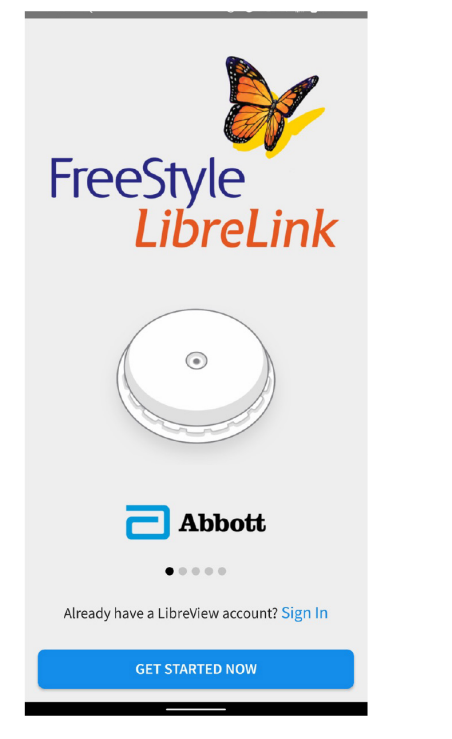

Click "Get Started Now"

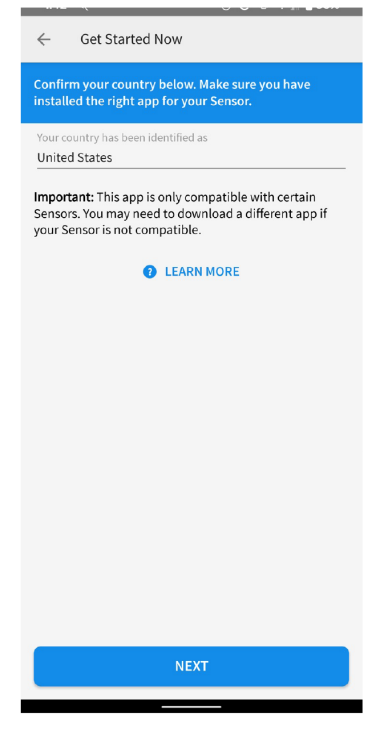

Select "United States" if not already selected. Then click "Next"

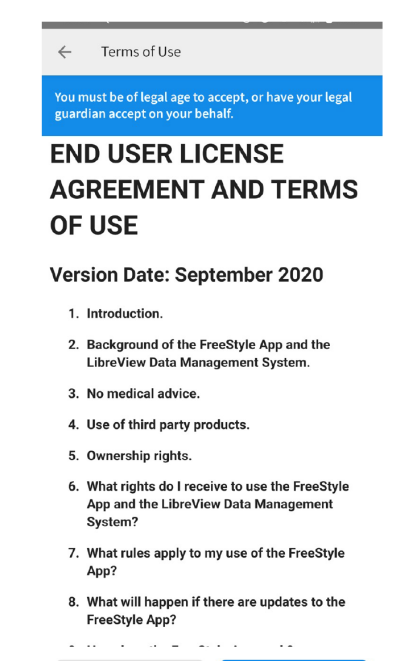

Click "Accept" on the End User License Agreement

REJECT

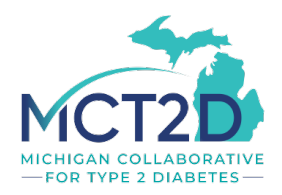

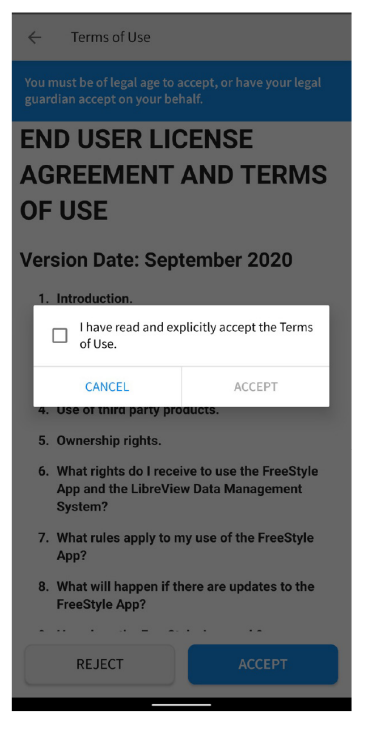

#### Check the box and click "Accept" for the Terms of Use

| ← Create New Account                                                 |
|----------------------------------------------------------------------|
| Enter the information for the person who will be wearing the Sensor. |
| First Name                                                           |
| Last Name                                                            |
| Date of Birth                                                        |
|                                                                      |
|                                                                      |
|                                                                      |
|                                                                      |
|                                                                      |
|                                                                      |
|                                                                      |
|                                                                      |
| NEXT                                                                 |

**Enter your First and** Last Name and Date of Birth. Then click "Next"

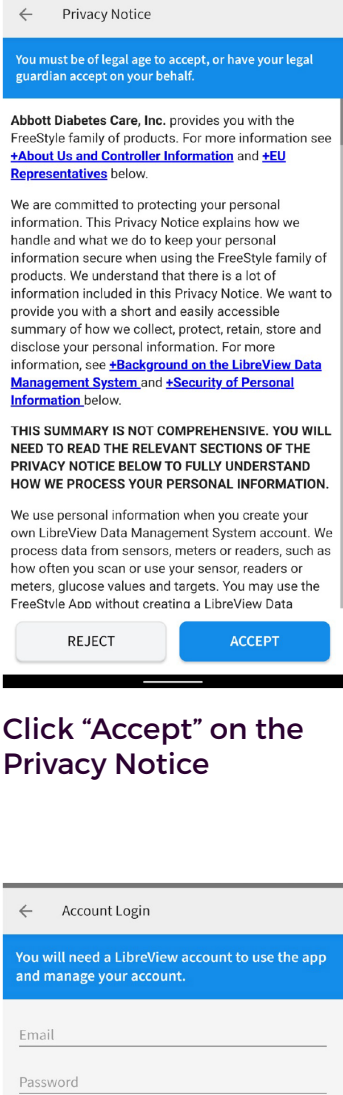

Click "Accept" on the

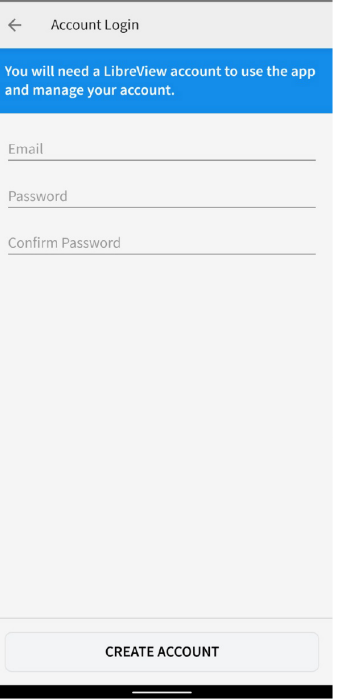

Enter your email address and create a password. Then click "Create Account"

← HIPAA

You must be of legal age to accept, or have your legal guardian accept on your behalf.

If you would like to receive information about products or services that may be of interest to you, please review and agree to the terms of this Authorization.

#### HIPAA AUTHORIZATION

I authorize Abbott Diabetes Care Inc.'s ("ADC") HIPAA Covered Entity to use and to disclose my health and demographic information to ADC's business affiliates to communicate with me about products or services that may be of interest to me.

I understand that consenting to this Authorization is voluntary and that I may refuse to sign this Authorization by checking "I Do Not Agree to the terms of the Authorization." Services provided by ADC will not be conditioned upon my signing this authorization.

I understand that I have the right to revoke (cancel) this Authorization at any time by

I agree to the terms of the Authorization

I do NOT agree to the terms of the Authorization

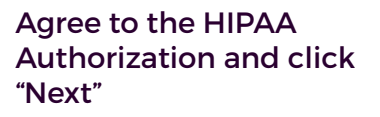

| Unit of Measurement                                                          |
|------------------------------------------------------------------------------|
| Your glucose unit of measurement is automatically set based on your country. |
|                                                                              |
|                                                                              |
|                                                                              |
| Your country is                                                              |
| United States                                                                |
| Your unit of measurement is mg/dL                                            |
|                                                                              |
|                                                                              |
|                                                                              |
|                                                                              |
|                                                                              |
|                                                                              |
|                                                                              |

Confirm that your desired glucose unit is selected. Then click "Next"

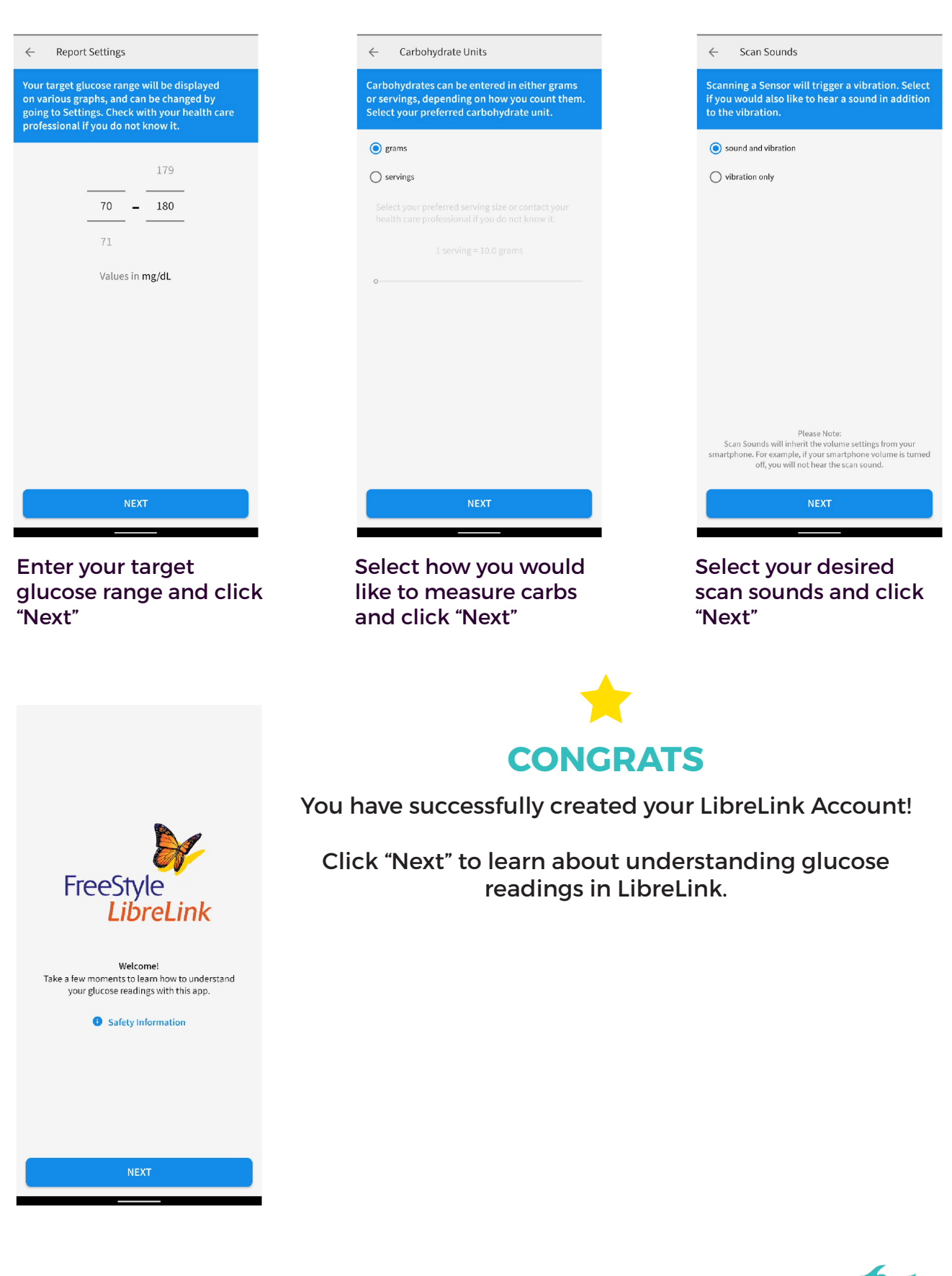

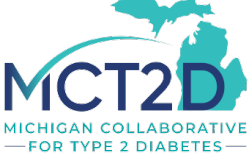

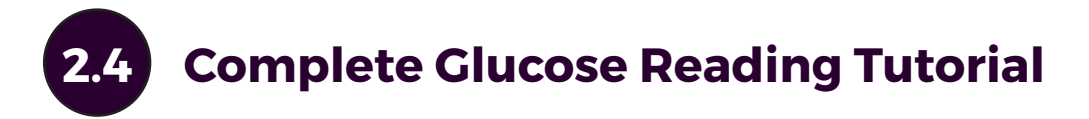

Now that you have set up your account, LibreLink will walk you through some educational screens.

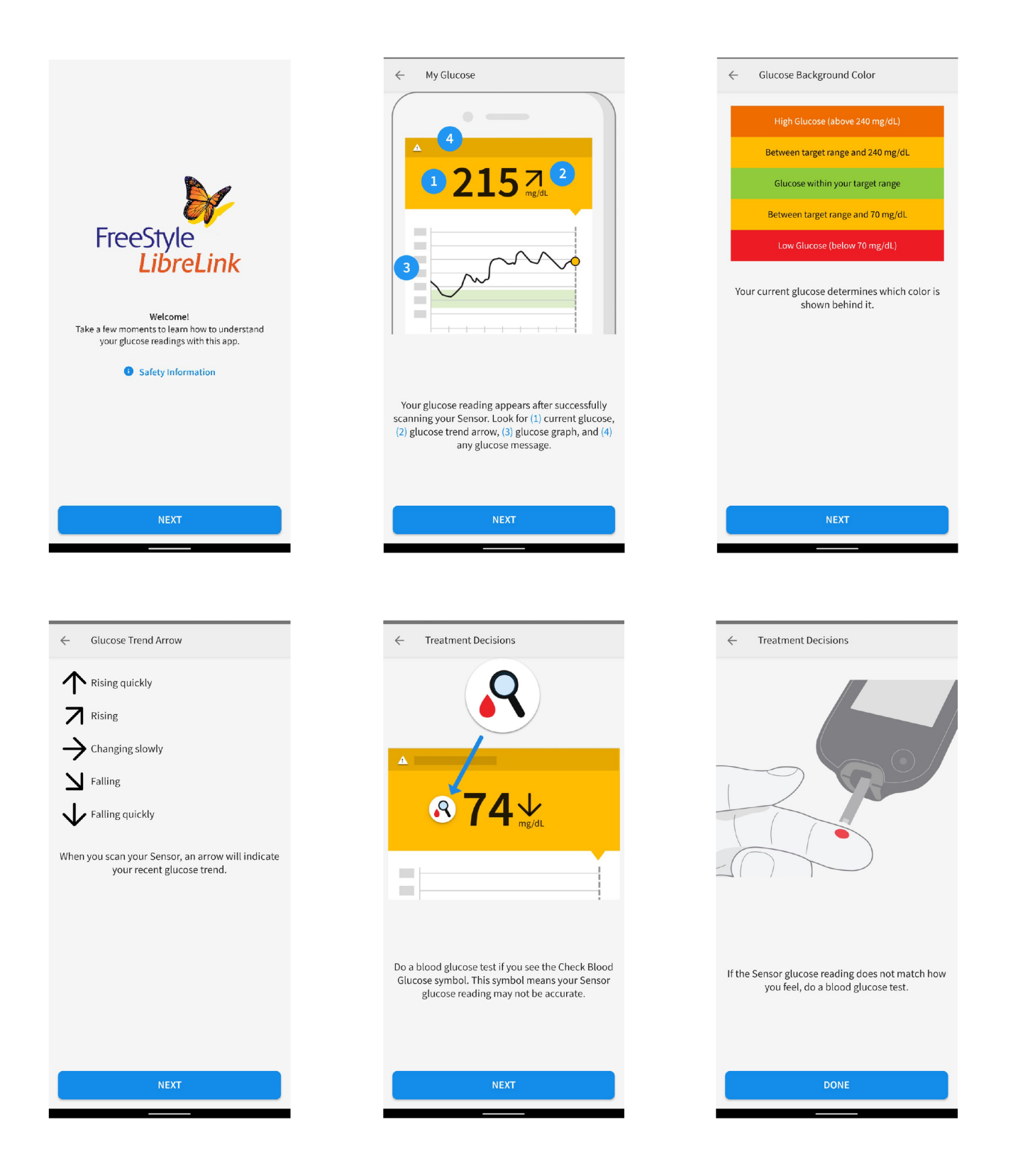

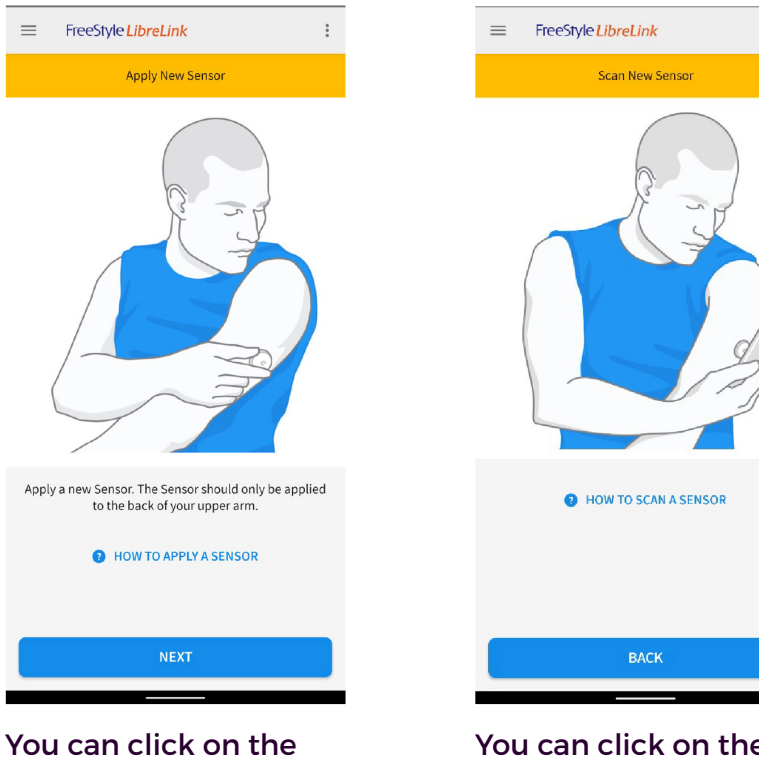

**"HOW TO APPLY A** SENSOR" link to get help applying your sensor.

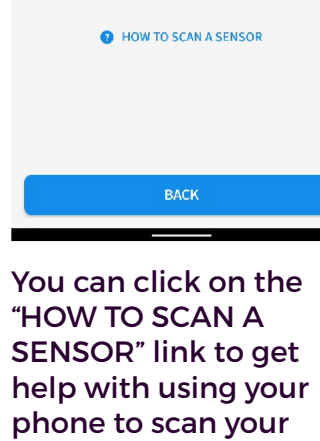

sensor.

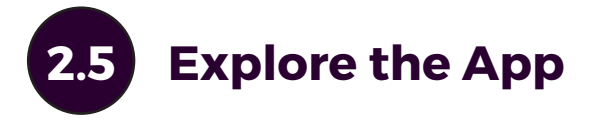

Now that you have gone through the educational screens, you can explore the app!

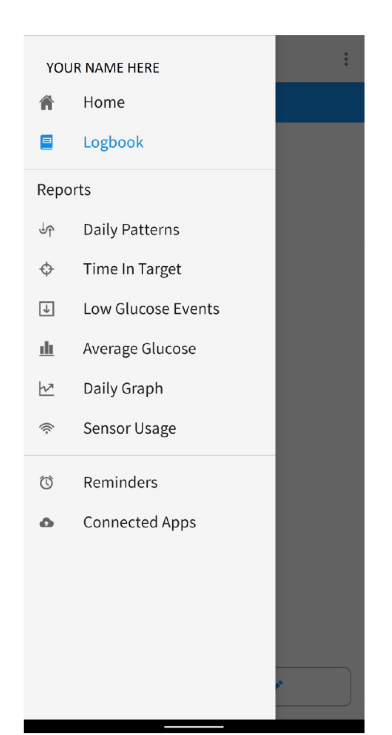

:

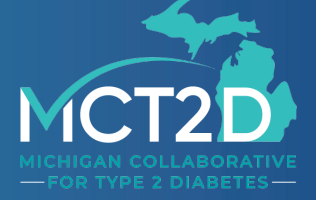

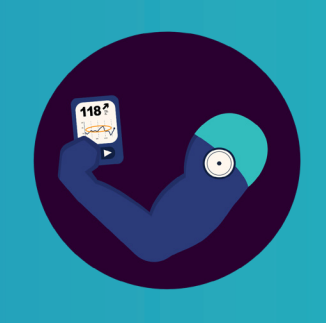

#### **Section 3**

Getting Started with LibreView Cloud-Based Diabetes Management System

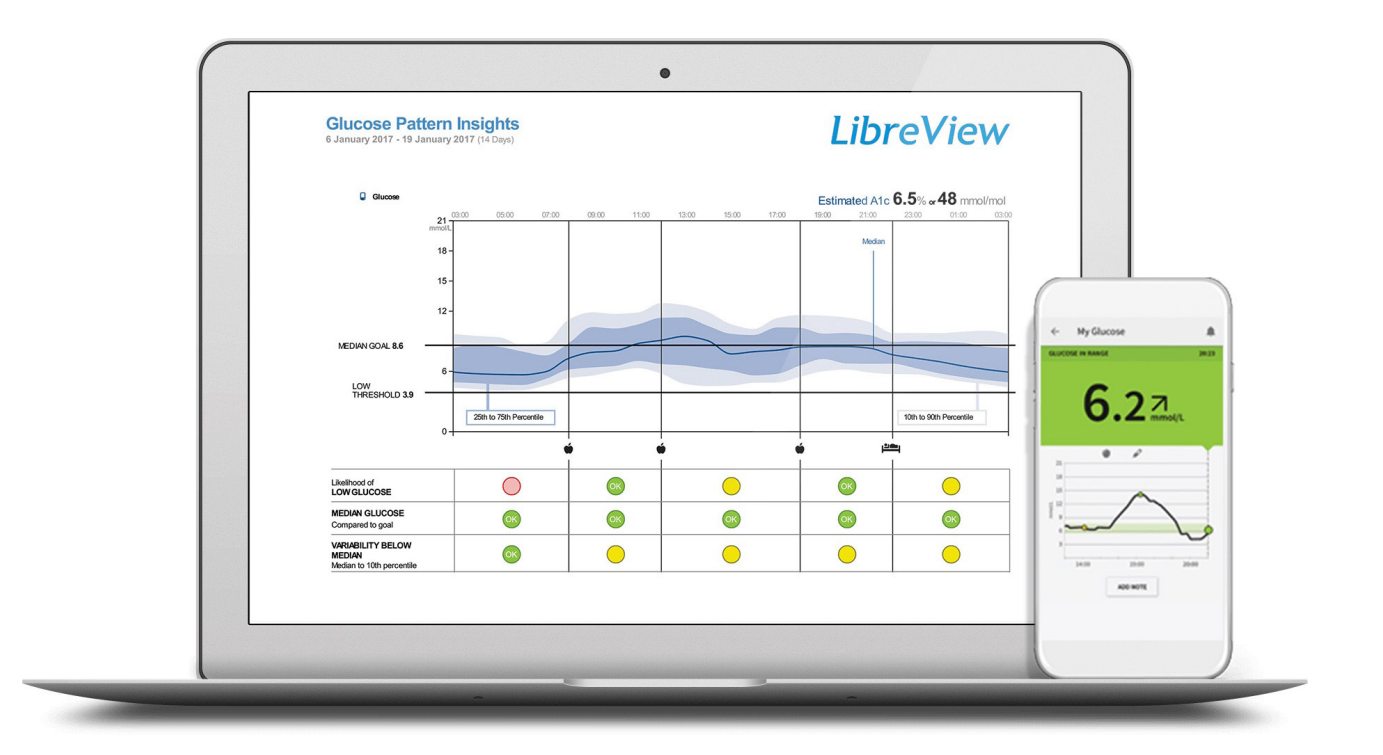

Freestyle LibreView is a web-based application that allows users who use the stand alone FreeStyle reader to upload their data and view their reports. Users who use their smartphone as their reader can still use LibreView to see their reports using the same login that they use for their LibreLink App. Users who use both the stand alone receiver and the LibreLink App can use LibreView to see their combined data.

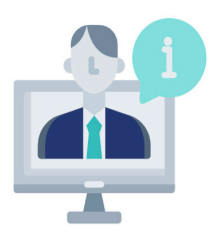

### **LibreView Instructional Videos** Scan or visit LibreView on Youtube to watch

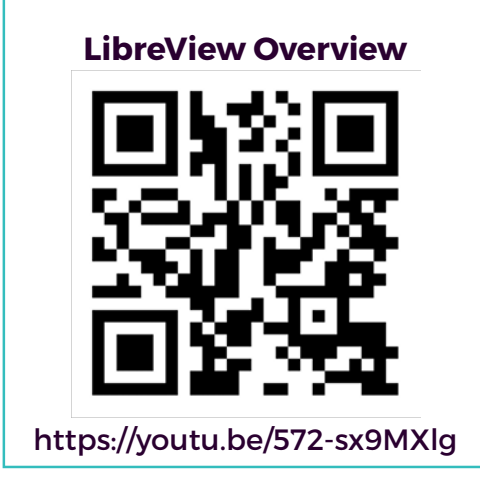

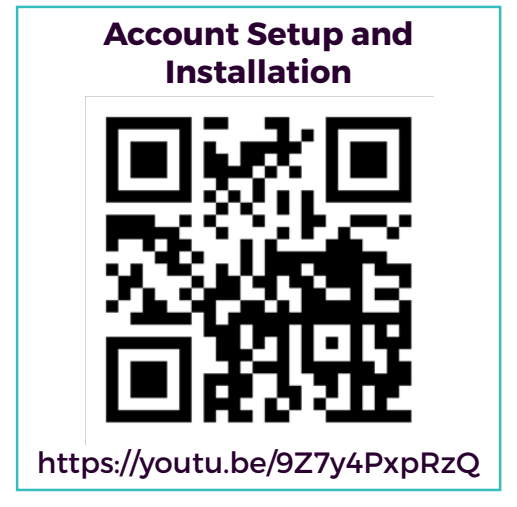

# FreeStyle Libre Reports

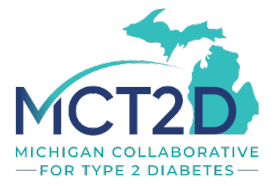

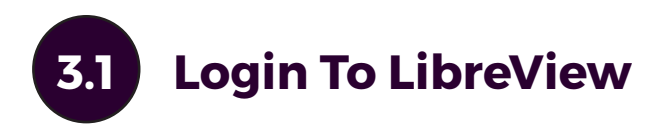

Visit **libreview.com** and login to your account or sign up for a either a professional or patient account.

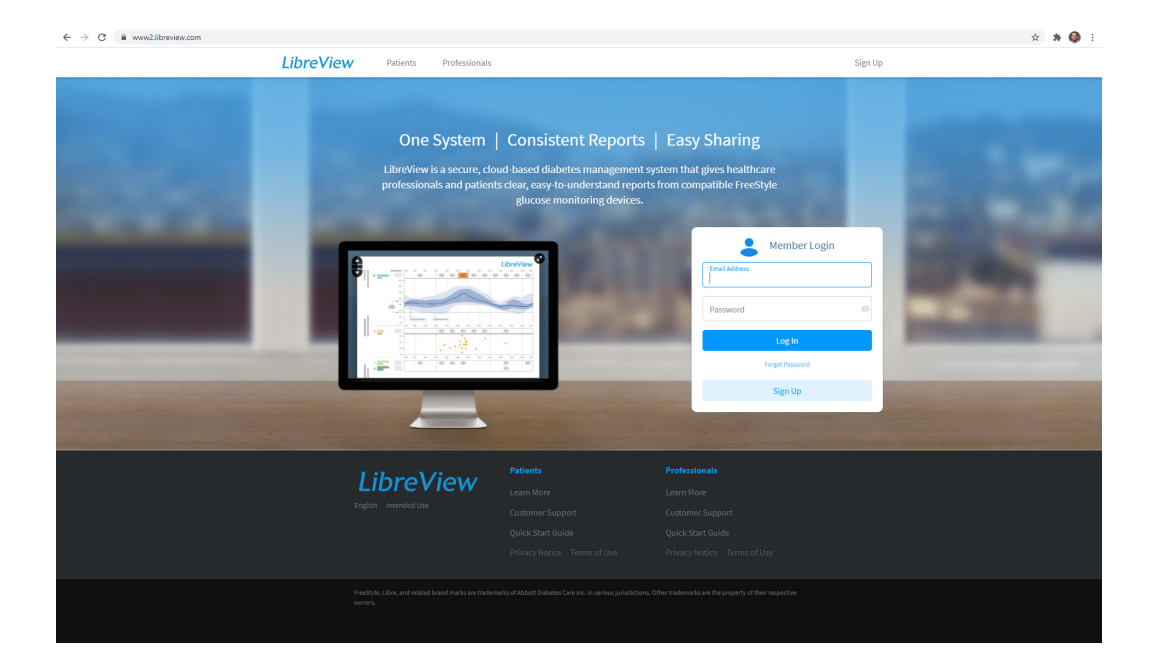

# **3.2** (Optional) Upload Glucose Data from a Reader

If you are using a reader, connect it to your computer to upload data to your LibreView account.

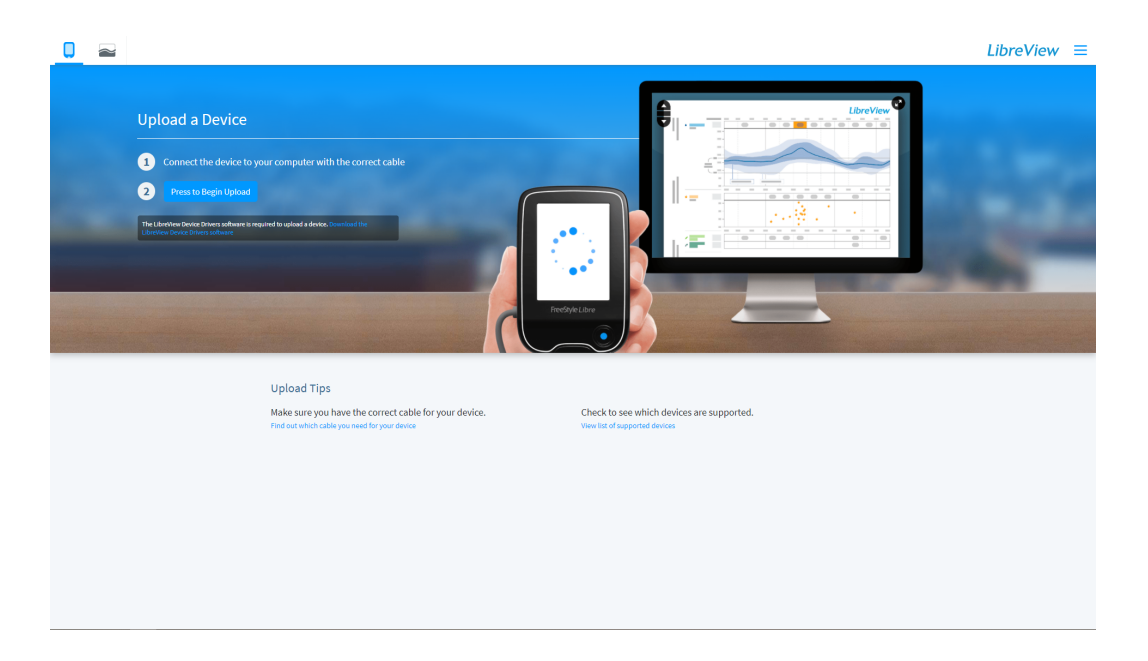

|                     |                                                                           | Libre     |
|---------------------|---------------------------------------------------------------------------|-----------|
| Glucose History 200 | ds v                                                                      | 🛓 Downloa |
|                     | Upload a Device                                                           |           |
|                     | Upload a device to view glucose reports for this patient. Upload a Device |           |
|                     |                                                                           |           |
|                     |                                                                           |           |
|                     |                                                                           |           |
|                     |                                                                           |           |
|                     |                                                                           |           |
|                     |                                                                           |           |
|                     |                                                                           |           |
|                     |                                                                           |           |
|                     |                                                                           |           |

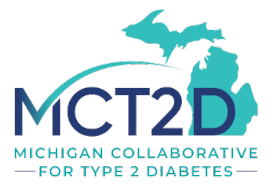

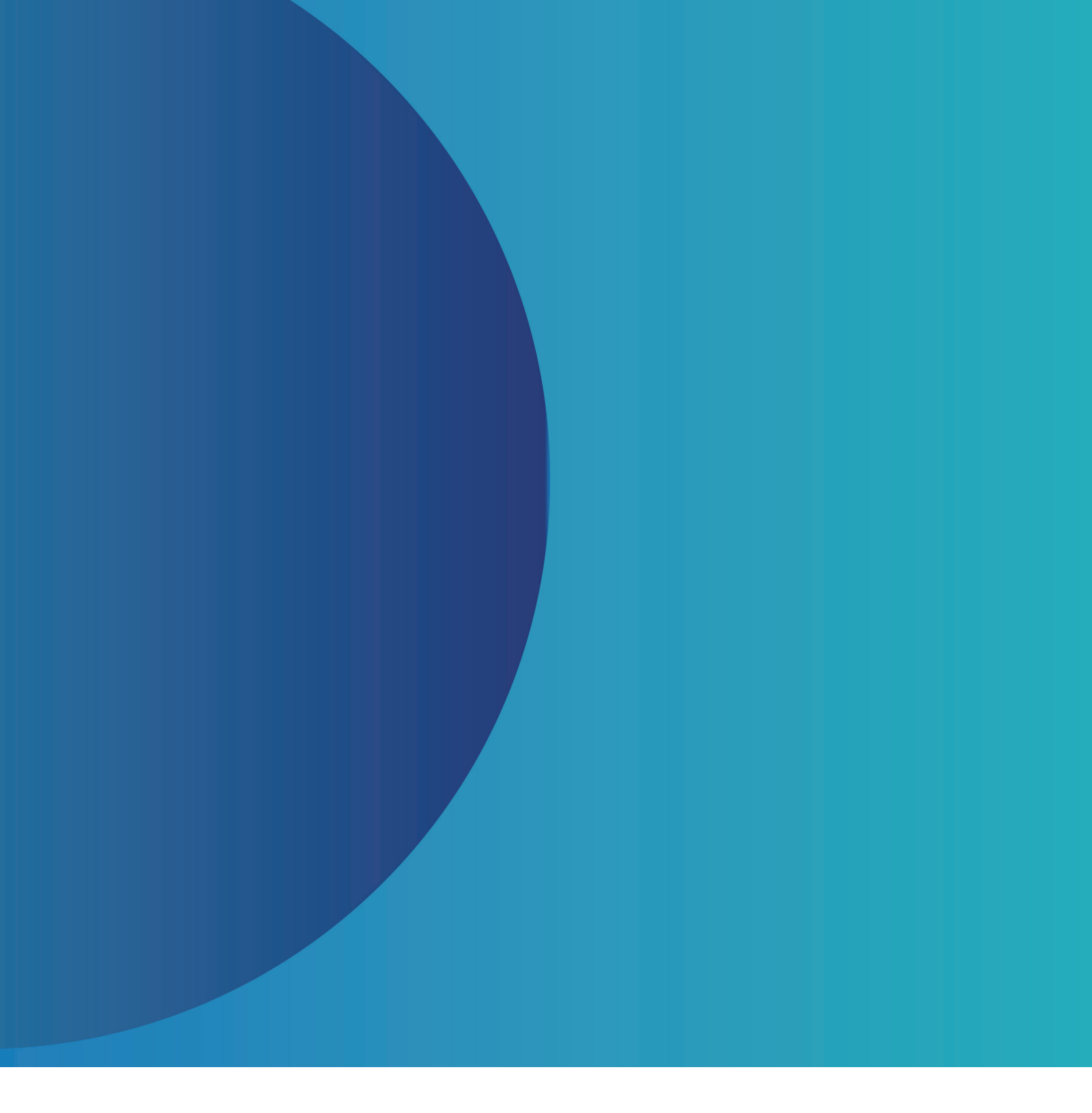

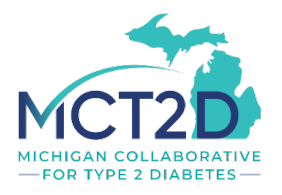

www.mct2d.org